# Chromebook Quick Help

|                                                        | WiFi Setup                                                                                                    |
|--------------------------------------------------------|----------------------------------------------------------------------------------------------------|
| •                                                      |                                                                                                    |
| Networl<br>Please connect to<br>If you've already r    | k not available<br>o the Internet to sign in to your Chromebook.<br>registered on this device, you can sign in as an existing user.                                         |
| ç                                                      | Select your home WiFi Network.<br>Type in your password.                                                                                                    |
|                                                        | OR                                                                                                    |
| • 1 6:43                                               | Click on the icon by the clock.                                                                                                    |
| hellomoto 🝷                                            | Click on the WiFi icon and select your<br>WiFi.                                                                                                    |
| f you are still<br>Restar<br>Try co<br>Ensure<br>passw | having trouble, try the following steps:<br>rt your Chromebook.<br>nnecting to your home Wi-Fi network again.<br>e that you are entering the correct Wi-Fi<br><i>r</i> ord. |
|                                                        | Support                                                                                                    |
|                                                        | PCSD students and staff can log into                                                                                                    |

- Only RCSD students and staff can log into Chromebooks.
- Each **RCSD Student** should log into their own Username and Password.
- RCSD filters are in place and are being monitored.
- Lost, stolen, or damaged Chromebooks are to be reported immediately to the call center below.
- Need help with your **password**, call the number below.

(585) 262-8700

## **Basic Chromebook Rules**

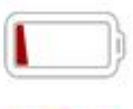

Charge the Chromebook before use.

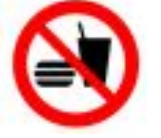

Keep food and drinks away from the chromebook.

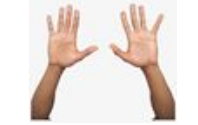

orgot email?

Always carry the chromebook closed with two hands.

#### Chromebook Login

Username: Student ID# Default Password (birthdate): MMDDYYYY

890######

@rcsd121.org

## ROCONNECT

for all your RCSD apps

1. Click on the Home icon for the Roconnect login page.

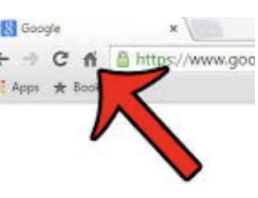

2. Click on Sign in with Google.

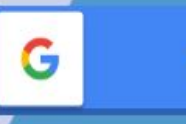

Sign in with Google

# Parents and Guardians: Go to www.rcsdk12.org/RCSDLearns

On RCSD Learns, you will find additional resources including:

Weekly educational resources, tech help guides, information regarding meals sites, and more!